## 1 アプリケーションがフリーズした際に閉じる方法

#### ここではタスクマネージャーからアプリケーションを閉じる方法を説明します。

パソコンを使用していると、「操作していたアプリケーションが固まってしまって反応しない」「閉じることもできない」という事態に遭遇することがあります。

その際に、アプリケーションを閉じる方法として「タスクマネージャー」から閉じる方法があります。

0.

| 操作説明【フリーズしたアプリケーションを閉じる】 🎦 TRY                                          |                |           |            |            |                        |                                           |
|-------------------------------------------------------------------------|----------------|-----------|------------|------------|------------------------|-------------------------------------------|
|                                                                         |                |           |            |            |                        |                                           |
| <u> </u>                                                                |                |           |            |            |                        |                                           |
| (1)タスクマネ                                                                | トージャー          | を立ち.      | 上けま        | きす。        |                        |                                           |
| (タスクマネ・                                                                 | ージャーの          | )立ち上      | げ方(        | はP2        | 「2.タフ                  | スクマネージャー画面の表示方法」の項で説明して                   |
| います。)                                                                   |                |           |            |            |                        |                                           |
|                                                                         |                |           |            |            |                        |                                           |
|                                                                         |                |           |            |            |                        |                                           |
| P 920 24-24-                                                            |                | - 🗆 ×     |            |            | ②閉じたいアプリケーションをワンクリックで選 |                                           |
| ファイル( <u>F)</u> オフション( <u>O</u> ) 表示( <u>V</u> )<br>プロヤス パフォーマンス アプリの調度 | スタートアップ コーザー 戦 | 14冊 サービス  |            |            |                        |                                           |
|                                                                         |                | 2.001     |            |            | 1/しょう。                 |                                           |
| 名前                                                                      | 状態             | 1%<br>CPU | 30%<br>XEU | 0%<br>ディスク | 0%<br>ネットワーク           |                                           |
| アプリ (4)                                                                 |                |           |            |            | ^                      | ③「タスクの終了」をクリック。                           |
| > O CIPS (32 ビット)                                                       |                | 0%        | 16.9 MB    | 0 MB/秒     | 0 Mbps                 |                                           |
| > 👩 Google Chrome (7)                                                   |                | 0%        | 190.7 MB   | 0 MB/秒     | 0 Mbps                 |                                           |
| > 😰 Microsoft PowerPoint                                                |                | 0%        | 181.6 MB   | 0 MB/秒     | 0 Mbps                 |                                           |
| > 😰 タスクマネージャー                                                           |                | 0%        | 23.6 MB    | 0 MB/秒     | 0 Mbps                 |                                           |
| バックグラウンド プロセス (97)                                                      |                |           |            |            |                        |                                           |
| 🞯 Adobe CEF Helper (32 ビット)                                             |                | 0.3%      | 89.2 MB    | 0 MB/秒     | 0 Mbps                 |                                           |
| 🝘 Adobe Creative Cloud (32 ビット)                                         |                | 0%        | 27.6 MB    | o MB/秒     | 0 Mbps                 |                                           |
| > 💽 Adobe Genuine Software Integri                                      |                | 0%        | 1.5 MB     | 0 MB/秒     | 0 Mbps                 |                                           |
| > 📧 Adobe Genuine Software Servic                                       |                | 0%        | 1.7 MB     | 0 MB/秒     | 0 Mbps                 |                                           |
| adobe IPC Broker (32 ビット)                                               |                | 0%        | 3.0 MB     | 0 MB/秒     | 0 Mbps                 |                                           |
| > 🙆 Adobe Update Service (32 ビット)                                       |                | 0%        | 1.4 MB     | 0 MB/秒     | 0 Mbps                 |                                           |
| > 📧 Antimalware Service Executable                                      |                | 0%        | 97.5 MB    | 0 MB/秒     | 0 Mbps                 |                                           |
| <                                                                       |                |           |            |            | >                      |                                           |
| (へ) 簡易表示(D) タスクの終了(5)                                                   |                |           |            |            | タスクの終了(E)              |                                           |
| -                                                                       |                |           |            |            |                        | Jan San San San San San San San San San S |

このタスクマネージャーでタスクを終了しても、「タスク=パソコンが仕事中のプログラム」を切断しているだけなので、そのアプリが消えるわけではありません。

# 2 タスクマネージャー画面の表示方法

### 1.タスクマネージャーとは

タスク・・・課された仕事、課題の意。

タスクマネージャーとは今現在パソコンがどのようにハードウェアを使い、またアプリケーションを実 行しているか詳細を確認できる画面です。

パソコンやアプリケーションがフリーズした際にこの画面を見て、CPUやメモリーの使用率を確認したりします。

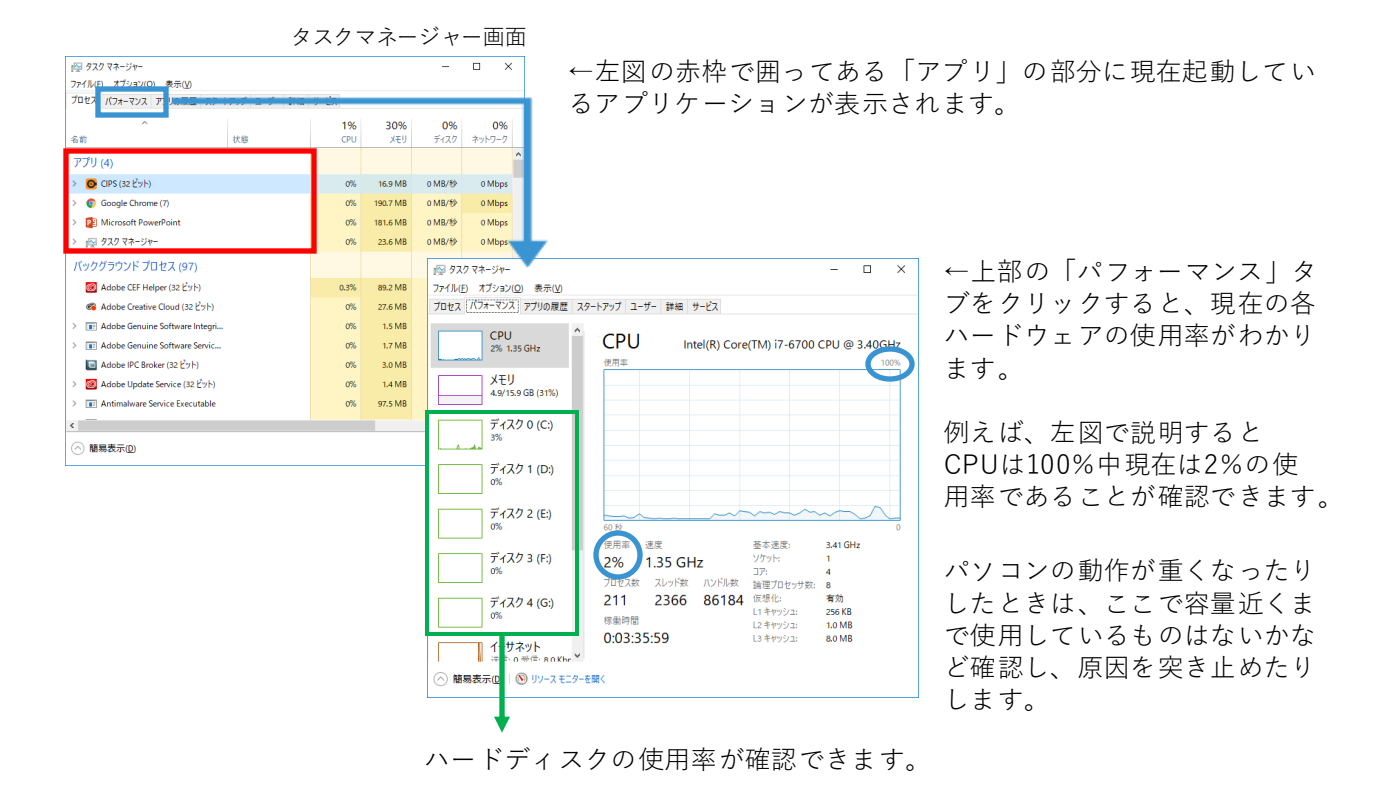

### 操作説明【タスクマネージャー画面の立ち上げ方】

タスクビューボタンを表示(V)

・すべてのタスクパーを実定する(

タスク バーに People を表示する(P) Windows luk ワークスペース ボタンを表 タッチ キーボード ボタンを表示(P) 重ねて表示(D) ウインドウを上下に はべて表示(D) ①タスクバー上で右クリックして、メニューを表示させます。

hr) TRY

タスクマネージャー」をクリック。

もしくはCtrl+Alt+Deleteを同時に押すと、選択画面に切り替わるのでその中から「タスクマネージャー」を選択しても同様に立ち上がります。